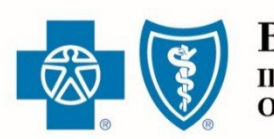

BlueCross. BlueShield. Illinois · Montana · New Mexico Oklahoma · Texas

JANUARY 24, 2024

# Retail Producer Portal Guide: Enrolling Clients in Medicare Supplement Plans

The Retail Producer Portal is a comprehensive sales and service tool for the Under 65 individual market and the Medicare markets. The portal enables you to design and deliver quotes, enroll members in Blue plans, manage prospects and serve and support active clients with a host of features. This section covers enrolling clients in Medicare Supplement Plans

Blue Cross and Blue Shield of Illinois, Blue Cross and Blue Shield of Montana, Blue Cross and Blue Shield of New Mexico, Blue Cross and Blue Shield of Oklahoma, and Blue Cross and Blue Shield of Texas, Divisions of Health Care Service Corporation, a Mutual Legal Reserve Company, an Independent Licensee of the Blue Cross and Blue Shield Association

## Enrolling Clients in Medicare Supplement Plans

While much of this guide focuses on how to use the Retail Producer Portal for our retail under-65 market, many of the same features can be used for your Medicare Supplement (Medigap) business.

#### "Legacy" Versus "New" Business

| State      | "Legacy" Business                                   | "New" Business                                          |
|------------|-----------------------------------------------------|---------------------------------------------------------|
| ILLINOIS   | Policies with effective dates prior to May 1, 2019  | Policies with effective dates of May 1, 2019 and after  |
| MONTANA    | There is no "legacy" or "new"                       | Medicare Supplement in Montana                          |
| NEW MEXICO | Policies with effective dates prior to May 1, 2019  | Policies with effective dates of May 1, 2019 and after  |
| OKLAHOMA   | Policies with effective dates prior to May 1, 2019  | Policies with effective dates of May 1, 2019 and after  |
| TEXAS      | Policies with effective dates prior to Jan. 1, 2020 | Policies with effective dates of Jan. 1, 2020 and after |

## **Applicants/Members of New Plans**

For applicants/members of new plans, some correspondence, payment and application data will be unavailable. As we focus on moving new Medicare Supplement members to a new membership platform, digital copies of member correspondence are not yet available. Some applicant information will be unavailable:

- PDF of the completed app
- The "Decision" display
- The app withdrawal date
- Email address and cell phone number (once the applicant becomes a member, all contact information will be available)

Producers with clients enrolled in legacy plans will continue to see those members' correspondence in the portal as they do today. Members who move from a legacy plan to a new plan will appear in the portal twice. You will have two different client files for the same member, one with the legacy plan ID and one with the new plan ID.

#### **Select Medicare Line of Business**

After logging in to the portal, make sure you're enrolling in Medicare Supplement business. Check the line of business indicator located on the top right of the display window. If the display shows "Major Medical," click on it and select "Medicare."

There is more than one path to enrollment. During quoting, you can select "Apply For This Plan" and information used during the quoting process will prepopulate many enrollment application fields. If you begin the enrollment process directly from the Enrollment tab, only the producer's information is prepopulated. The following pages cover the Enrollment tab pathway.

| Resources Training Enrollment IL-Major Medical Show less | ail Produce      | r Portal   |                         | Welcome Janet Doe  |
|----------------------------------------------------------|------------------|------------|-------------------------|--------------------|
| Resources Training Enrollment IL-Major Medical Show less |                  |            | Select Line of Business | Trefoome ounce bot |
|                                                          | sources Training | Enrollment | IL-Major Medical        | Show less 🗸        |
| IL-Medicare                                              |                  |            | IL-Medicare             |                    |
|                                                          |                  |            |                         |                    |
|                                                          |                  |            |                         |                    |
|                                                          |                  |            |                         |                    |
|                                                          |                  |            |                         |                    |
|                                                          |                  |            |                         |                    |

## **Producer Information**

When you select the Enrollment tab, check the information displayed in the Producer Information section.

- 1. Select the Enrollment tab.
- 2. In the Producer Information panel, check the Writing Producer Number field. It will automatically populate with the producer ID number associated with the log in. However, some users may have the ability to change this number. For example, if you log in as the agency principal, you can enter the producer ID numbers of any of your subproducers. This feature allows office personnel to submit applications for their sales agents. Be sure to enter nine digits. If the producer ID number is less than nine digits (such as 123456), use leading zeros (such as 000123456).
- **3.** Select the "Start Application" button to begin the application process.

| Iome Client Info     | E-Communication | Quotes | Resources         | Training                 | Enrollment               |
|----------------------|-----------------|--------|-------------------|--------------------------|--------------------------|
| ent Assisted Enrolin | nent            |        |                   |                          |                          |
| Producer Informa     | tion            |        |                   |                          |                          |
| Producer First Name  | Producer Last   | Name   | Compa             | ny Name                  | Writing Producer Number* |
| Jane                 | Doe             |        | Portal D<br>ABC H | oemo<br>lealth Insurance | Agency                   |
|                      |                 |        |                   |                          | 3 Start Applic           |

#### **Application Information**

- Verify the Writing Producer Number. Once you begin with the producer ID number displayed here, it can't be changed. If it's incorrect here, click the Enrollment tab to start over.
- When you first begin applying, the applicant name won't be populated. As you move through the application, the field will update.

| iting Producer Number | Applicant Name | Choose Application Form *                     | Effective Date | Estimated Monthly Premium |
|-----------------------|----------------|-----------------------------------------------|----------------|---------------------------|
| 23456788              |                | 852257.0319 Medicare Supplement Application V | 12/07/2019     | More Information Needed   |

- Choose your application. In most cases, there will only be one option.
- This will reflect the next available effective date, but the field could change as you enter more information.
- The estimated monthly premium will not populate until you select a plan and enter specific information such as zip code, date of birth and tobacco use.

#### Authorization

When completing an online application in the Retail Producer Portal, there are two types of client authorizations.

The FIRST type of client authorization is when you have a signed paper app in-hand and you enter the data from the paper app into the online app. You keep the paper app with your client's signature for your records. You have a paper application signed by the client in every area that requires a signature. If your office submits applications on the sales agent's behalf, you should select this option. Note that you'll need to maintain signed copies of paper applications for a minimum of two years

| Home                                        | Client Info                                                                             | E-Communication                                                                                                    | Quotes                                                       | Resources                              | Training | Enrollment |
|---------------------------------------------|-----------------------------------------------------------------------------------------|----------------------------------------------------------------------------------------------------|--------------------------------------------------------------|----------------------------------------|----------|------------|
| Autho                                       | orization                                                                               |                                                                                                    |                                                              |                                        |          |            |
| I confiner<br>support<br>submitt<br>applica | rm/attest that my c<br>ting documents, ar<br>ting the application<br>tion for minimum o | lient has completed and sign<br>ad as the producer of record,<br>on their behalf. I will keep a<br>of two years from the submit o | ed a paper app<br>I will be comp<br>record of the p<br>date. | lication and<br>leting and<br>paper    |          |            |
| I confination I confination                 | rm/attest that I am<br>vledgements and au                                               | assisting my client in person<br>ithorizations displayed on the                                                                   | . That all the te<br>e paper applica                         | rms, agreements,<br>tion and supportin | g        |            |

The SECOND type of client authorization says you're assisting your client "in person." Until further notice, we consider the phrase "in person" to mean a telephone or online conference (such as Skype, FaceTime or Zoom) or any other real-time communication. Your client understands all terms, acknowledgments and authorizations and agrees to them. To meet the requirements for this second type of authorization, you have three options.

1. You can obtain it by either emailing or printing and mailing required documents and requesting a signature and return. A fax or a copy of an original written signature page is acceptable for this purpose.

If an authorization can't be obtained in the manner described in (1.) above, you could obtain it one of these ways:

- 2. By the client/applicant indicating approval of the document in another manner such as an email.
- 3. By the producer obtaining a signature authorization verbally.

We recommend creating an attestation statement *each time* a signature is obtained by method (2.) or (3.). You could use the following example attestation. Be sure to save attestations for your records.

I fully discussed the contents of the attached [DOCUMENT NAME] and hereby attest that [CLIENT/APPLICANT NAME] represented to me that they understood the contents of the [DOCUMENT NAME] and conveyed their approval of the contents of the [DOCUMENT NAME] to me. I explained that the [DOCUMENT NAME] would be submitted by me on their behalf.

#### **Plan Selection**

The first part of selecting a plan for enrollment is to enter a valid address. Rates and plan availability may depend on a valid address.

- **1.** Enter a valid physical address. It must be a physical address for rates and plan options.
- 2. Click the Validate Address button.
- **3.** If the address entered cannot be validated, but a similar validated address is found, we'll present a Recommended Address. Click "Use this Address" to accept.
- **4.** If an applicant's address can't be validated via our system's address matching function and the recommended address isn't correct or we're unable to supply a recommended address, you'll need to complete and submit a paper application. The applicant's address will have to be validated manually by enrollment specialists. Clicking the "Submit Paper Application" button opens a PDF version of the application. Save the app to your computer, complete and submit.
- 5. If you don't wish to use the recommended address, you can click "Close" to go back to Plan Selection, enter a new address and re-validate.

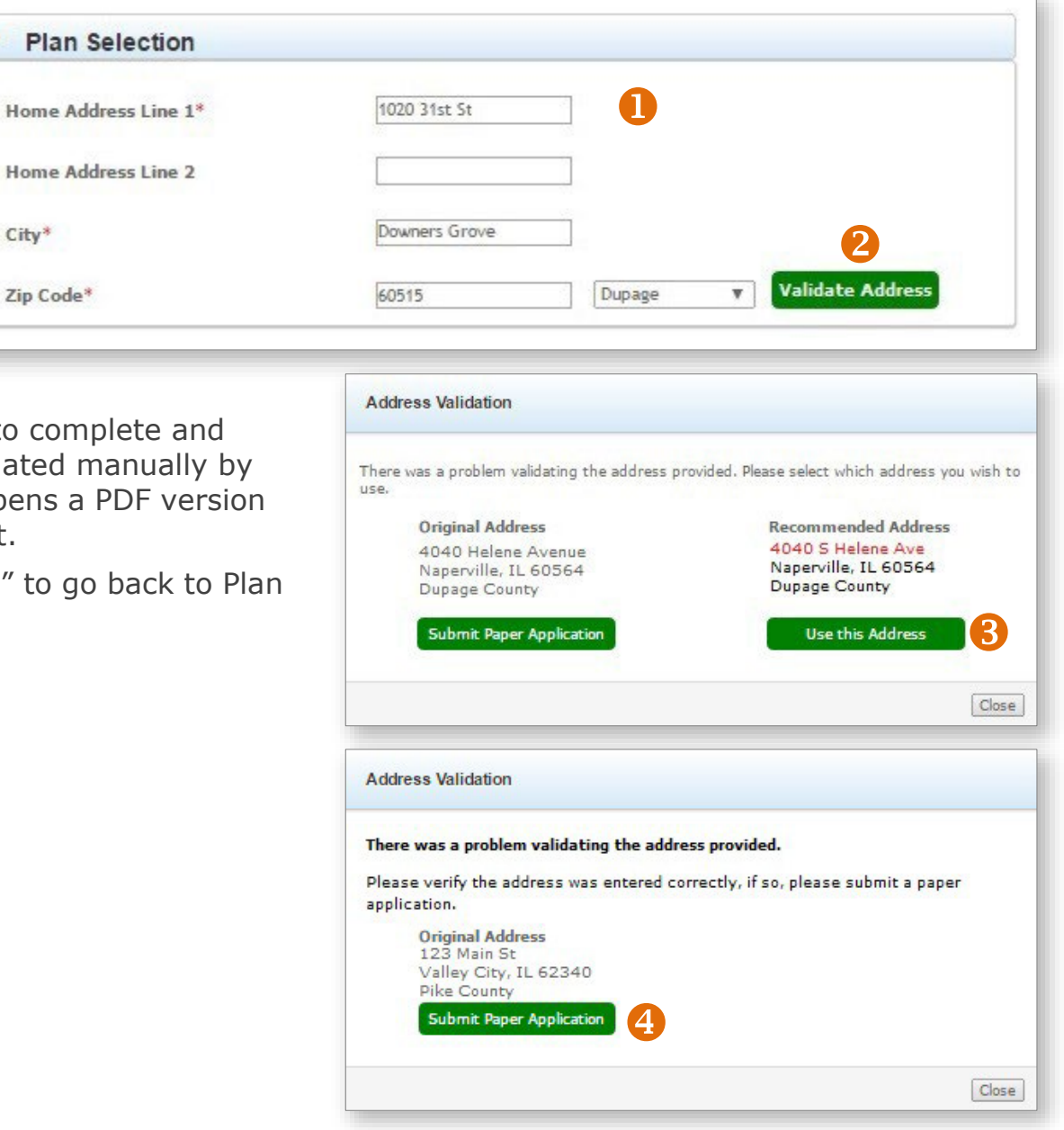

City\*

After entering an address and insuring that it's valid by clicking on the Validate Address button, complete the rest of the Plan Selection section of the application.

- **1.** If the applicant already has a Medicare Beneficiary Identifier, enter it here.
- 2. Enter the effective dates of applicant's Medicare Part A and Medicare Part B coverage.
- **3.** Enter the applicant's Date of Birth.
- 4. Enter the effective date the applicant would like for the new Medicare Supplement policy. The requested effective date will prepopulate to the first available "default" effective date based on prior information entered. However, you can change this to a later date. If you require an effective date that's earlier than the default date provided, you will not be able to submit an online application.
- 5. Click on the pull down menu to "Select the Medicare Supplement Coverage" plan. If you arrived at these enrollment functions from a quote, the plan selection will be selected. Some plan options won't appear if the plan is outside a specific geographical area, such as Medicare Select.

| Home Address Line 1*            | 1020 31st St                                                                                                    |        |         |            |
|---------------------------------|----------------------------------------------------------------------------------------------------|--------|---------|------------|
| Home Address Line 2             |                                                                                                    |        |         |            |
| City*                           | Downers Grove                                                                                                    |        |         |            |
| Zip Code*                       | 60515                                                                                                    | Dupage | T Chang | ge Address |
| Medicare Beneficiary Identifier | 2                                                                                                    |        |         |            |
| Part A Effective Date*          |                                                                                                    |        |         |            |
| Part B Effective Date*          |                                                                                                    |        |         |            |
| Date of Birth*                  | 5 www.rdd/yyyyy                                                                                                    |        |         |            |
| Requested Effective Date*       | 01/01/2020                                                                                                    |        |         |            |
| Select Medicare Supplement      | Select One                                                                                                    | ¥.     |         |            |
|                                 | Plan A Standard<br>Plan B Medicare Select<br>Plan B Standard<br>Plan C Medicare Select<br>Plan C Standard<br>Plan G High Deductible<br>Plan G Medicare Select<br>Plan G Standard<br>Plan K Medicare Select<br>Plan L Medicare Select |        |         |            |
|                                 | Plan L Standard<br>Plan N Medicare Select                                                                                                    |        |         |            |

#### **Applicant Information**

Enter all required (\*) fields. Be sure to select the preferred method of contact.

#### **Tobacco Use**

Rates are based on tobacco use. An applicant must be tobacco free for 6 months to be eligible for tobacco free rates. The tobacco use rate applies to all applicants, even if it's during their open enrollment period or they are applying for guaranteed issue policies. See our FAQs for more:

- <u>Illinois</u>
- <u>New Mexico</u>
- Oklahoma
- <u>Texas</u>

#### **Household Discount**

The household discount is for members applying for new Medicare Supplement plans. It is not available to those with existing plans. When applied, it's displayed in the bill/invoice and applied post rating after validation. Discounted rates will not appear in the Estimated Monthly Premium field of the Application Information section. To qualify, the applicant must live with a member who is also enrolled. The household discount may apply to every person in the household. Here's more information on the Household Discount:

- <u>Illinois</u>
- <u>New Mexico</u>
- <u>Oklahoma</u>
- <u>Texas</u>

| First Name*               | MI                                   | Last Name*          | SSN*   | Gender*         |
|---------------------------|--------------------------------------|---------------------|--------|-----------------|
|                           |                                      |                     |        | ◎ Male ◎ Female |
| Is Correspondence/Billing | Address different than Home Address? | No                  |        |                 |
|                           |                                      |                     |        |                 |
| Mailing Address           |                                      |                     |        |                 |
| Address 1*                | Address 2                            | City*               | State* | Zip*            |
|                           |                                      |                     | IL V   |                 |
|                           |                                      |                     |        |                 |
| Primary Phone*            | Secondary Phone                      |                     |        |                 |
| (###) ###-####            | (###) ###-####                       |                     |        |                 |
|                           |                                      |                     |        |                 |
| Email Address             | Preferred method of Contact          | ®Mail ©Phone ©Email |        |                 |
| _@                        |                                      |                     |        |                 |

| Household Disco             | unt                                    |               |  |
|-----------------------------|----------------------------------------|---------------|--|
| Is your client eligible for | the household discount?* ② ® Yes ◎No   |               |  |
| If yes, provide a qualifyin | g household member's information (opti | onal):        |  |
| First Name                  | Last Name                              | Policy Number |  |
|                             |                                        |               |  |

## Payment

Select a payment option:

- Electronic payments. The electronic payment date is the effective date in most cases
- Paper billing by mail. The premium due date is the effective date in most cases.

Choose a billing frequency:

- Monthly
- Quarterly
- Semi-annual
- Annual

Note that applicants can't choose multi-year billing where age-related rates changed once every five years. Rates changes are annual.

#### **Consumer Protection Information**

These questions help us understand what other coverages the applicant may currently have or have had in the recent past. Please answer all required (\*) questions or an error will occur.

| elect one payment option*          |                               |                           |                                              |
|------------------------------------|-------------------------------|---------------------------|----------------------------------------------|
| Premium deducted from bank account |                               |                           |                                              |
| Bank Account type* OChecking       | © Savings                     |                           |                                              |
| Account Holder First Name*         | Account Holder Middle Initial | Account Holder Last Name* | Account Holder Relationship to<br>Applicant* |
| Bank Name                          | Bank Routing Number*          | Bank Account Number*      | Select One T                                 |
|                                    |                               |                           |                                              |

| Consumer Protection Information                                                                                                    |             |                   |                 |
|----------------------------------------------------------------------------------------------------|-------------|-------------------|-----------------|
| 1. Did you turn age 65 in the last 6 months?                                                                                                    | ⊛ Yes © No* |                   |                 |
| 2. Did you enroll in Medicare Part B in the last 6 months?                                                                                                    | ⊛ Yes ◎ No* | Effective<br>Date | MM/DD/YYYY *    |
| Are you covered for medical assistance through the state Medicaid program?                                                                                                | ⊛ Yes © No* |                   |                 |
| a. If yes, will Medicaid pay your premiums for this Medicare Supplement policy?                                                                                           | ⊛ Yes ◎ No* |                   |                 |
| b. <u>If yes</u> , do you receive any benefits from Medicaid OTHER THAN payments toward your Medicare<br>Part B premium?                                                  | ® Yes © No* |                   |                 |
| . If you had coverage from any Medicare plan other than Original Medicare within the past 63 days                                                                         |             | Start Date        | MW/DD/YYYY *    |
| (for example, a Medicare Advantage plan, or a Medicare HMO or PPO), fill in your start and end dates. (If you are still covered under this plan, leave "End Date" blank.) |             | End Date          | MM/DD/YYYY      |
| a. If you are still covered under the Medicare plan, do you intend to replace your current coverage<br>with this new Medicare Supplement policy?                          | ⊛ Yes ◎ No  |                   |                 |
| b. Was this your first time in this type of Medicare plan?                                                                                                    | ⊛ Yes ◎ No  |                   |                 |
| c. Did you drop a Medicare Advantage policy to enroll in the Medicare plan?                                                                                               | ⊛ Yes ◎ No  |                   |                 |
| i. Do you have another Medicare Supplement policy in force?                                                                                                    | ⊛ Yes ◎ No* |                   |                 |
| a. If so, with what company, and what plan do you have?                                                                                                    |             | Plan Name *       | Other Company * |
| b. If so, do you intend to replace your current Medicare Supplement policy with this policy?                                                                              | ⊛ Yes © No* |                   |                 |
| i. Have you had coverage under any other health insurance within the past 63 days?                                                                                        | 💽 Yes 🔍 No* |                   |                 |
| a. If so, with what company, and what kind of policy?                                                                                                    |             | Туре 🔻 *          | Other Company * |
| b. What are your dates of coverage under the other policy? (If you are still covered under the other<br>policy, Japane "End Date" black.)                                 |             | Start Date        | MM/DD/YYYY *    |
| power, teave cito L'alle Dialik.)                                                                                                    |             | End Date          | MM/DD/YYYY      |

#### Proxy & Acknowledgement

These statements act as a checklist to protect both the applicant and the producer. Make sure your client:

- received and reviewed the Outline of Coverage for the selected plan
- understands how Medicare Supplement coverage works and is separate from Medicare parts A and B
- does not have overlapping Medicare Advantage or other Medicare Supplement coverage

| Agent | Information |
|-------|-------------|
|       |             |

This section is designed to gather policy information sold to the applicant in the past that are either still in force or sold within the last five years.

| I agree to the Proxy Statement (optional)                                                                                                    |       |
|----------------------------------------------------------------------------------------------------|-------|
| □ I acknowledge receipt of the Outline of Coverage*                                                                                                    |       |
| I understand that Medicare Supplement Insurance Plans are not connected with or endorsed by the U.S.Government or Feder<br>Medicare Program.*                                                              | ral   |
| This Medicare supplement policy will not duplicate existing Medicare supplement or Medicare Advantage coverage because of<br>intends to terminate existing Medicare supplement or Medicare Advantage plan. | lient |
| The replacement policy is being purchased for the following reasons:                                                                                                    |       |
| Additional benefits.                                                                                                    |       |
| No change in benefits, but lower premiums.                                                                                                    |       |
| Fewer benefits and lower premiums.                                                                                                    |       |
| 💷 My plan has outpatient prescription drug coverage and I am enrolling in Part D.                                                                                                    |       |
| 💷 Disenrollment from a Medicare Advantage plan. Please explain reason for disenrollment:                                                                                                    |       |
| Other (please specify):                                                                                                    |       |

| Agent Information                                                                                                    |  |
|----------------------------------------------------------------------------------------------------|--|
| Please list any other health insurance policies or coverages sold to the applicant which are still in force:<br>Please list any other health insurance policies or coverages sold to the applicant within the last five (5)<br>years which are no longer in force: |  |

## **Guaranteed Issue Eligibility\***

It's important to know if the applicant is eligible for a guaranteed issue policy.

A guaranteed issue Medicare Supplement policy does not undergo the underwriting process. We can't deny coverage if the consumer is enrolling within their Medicare Supplement (called Medigap by CMS) Open Enrollment (OE). This six-month period begins on the first day of the month the consumer is BOTH 65 and has Medicare Part B. Medicare Supplement OE is specific to each person. There are other instances where consumers have guaranteed issue rights to a Medicare Supplement policy.

Answer questions to determine if your client is eligible for guaranteed issue provisions.

#### \* This section does not appear for Illinois applicants.

There are no underwritten Medicare Supplement policies due to Illinois state law.

#### Guaranteed Issue Eligibility

1. The individual is enrolled under an employee welfare benefit plan that provides health benefits that supplement the benefits under Medicare, and the plan terminates, or the plan ceases to provide all such supplemental health benefits to the individual; or the individual is enrolled under an employee welfare benefit plan that is primary to Medicare and the plan terminates or the plan ceases to provide on Yes O No provide all health benefits to the individual is use the individual leaves the plan.

2. The individual is enrolled with a Medicare Advantage organization under a Medicare Advantage plan under Part C of Medicare, and any of the following circumstances apply, or the individual is 65 years of age or older and is enrolled with a Program of All-Inclusive Care for the Elderly (PACE) provider under section 1894 of the Social Security Act, and there are circumstances similar to the following that would permit discontinuance of the individual's enrollment with such provider if such individual mesences and the medicare Advantage plan: (A) the certification of the organization has terminated or otherwise discontinued providing the plan in the area in which the individual resides; (C) the individual's enrollment to the basis described in section 1851 (g)(3)(B) of the Social Security Act (where the individual has not paid premiums on a timely basis or has engaged in disruptive behavior as specified in standards under section 1856), or the plan is terminated or all individuals within a residence area; (D) the individual demonstrates, in accordance with guidelines established by the Secretary, that () the organization of the organization of the organization, or agent of the organization of behatily under USC. Title 42. Chapter 7. Subchapter XYIIL, Part D in relation to the individual, including the failure to provide such covered care in accordance with applicable quality standards; or (ii) the organization, or agent or other entity acting on the organization's behalf, materially misrepresented the plan's provisions i

3. The individual is enrolled with an entity listed in subparagraphs (A)-(D) of this paragraph and enrollment ceases under the same circumstances that would permit discontinuance of an individual's election of coverage under paragraph (2) of this subsection: (A) an eligible organization under a contract under section 1876 of the Social Security Act (Medicare cost); (B) a similar organization operating under demonstration project authority, effective for periods before April 1, 1999; (C) an organization under an agreement under section 1833(a) (1)(A) of the Social Security Act (health care prepayment plan); or (D) an organization under a Medicare Select policy; and

4. The individual is enrolled under a Medicare Supplement policy and the enrollment ceases because: (A) of the insolvency of the issuer or bankruptcy of the nonissuer organization; or of other involuntary termination of coverage or enrollment under the policy; (B) the issuer of the policy substantially violated a material provision of the policy; or (C) the issuer, or an agent or other entity acting on the issuer's behalf, materially misrepresented the policy's provisions in marketing the policy to the individual;

5. The individual was enrolled under a Medicare Supplement policy and terminates enrollment and subsequently enrolls, for the first time, with any Medicare Advantage organization under a Medicare Advantage plan under part C of Medicare, any eligible organization under a contract under section 1876 of the Social Security Act (Medicare cost), any similar organization operating under demonstration project authority, any PACE provider under section 1894 of the Social Security Act, or a Medicare Edect policy; and the subsequent enrollment is terminated by the individual during any period within the first 12 months of such subsequent enrollment (during which the individual is permitted to terminate such subsequent enrollment under section 1851 (e) of the Social Security Act): or

6. The individual, upon first becoming enrolled in Medicare part B for benefits at age 65 or older, enrolls in a Medicare Advantage plan under part C of Medicare, or with a PACE provider under section 💿 Yes 💿 No 1894 of the Social Security Act, and disenrolls from the plan no later than 12 months after the effective date of enrollment.

7. The individual enrolls in a Medicare Part D plan during the initial enrollment period and, at the time of enrollment in Part D, was enrolled under a Medicare Supplement policy that covers outpatient prescription drugs and the individual terminates enrollment in the Medicare Supplement policy and submits evidence of enrollment in Medicare Part D along with the application for a policy described in subsection (c)(4) of this section.

8. The individual loses eligibility for health benefits under Title XIX of the Social Security Act (Medicaid).

#### Health History / Medical Questions

Guaranteed issue applicants do not complete the health history. Note that these questions appear regardless of the questions answered in the previous section.

If your client is eligible for a guaranteed issue policy, this section does not need to be completed. In Illinois, there are no underwritten Medicare Supplement policies due to state law, so health questions are irrelevant for Illinois clients.

#### Cancel

To completely cancel the application process, click Cancel. Note that no information from the application will be saved.

#### Save and Exit

You can save applications without submitting them up to 90 days. Note that a saved application that has not been altered in the last 90 days will be deleted on the 90th day from the last saved date.

#### **Submit Application**

Click on the Submit Application button to submit.

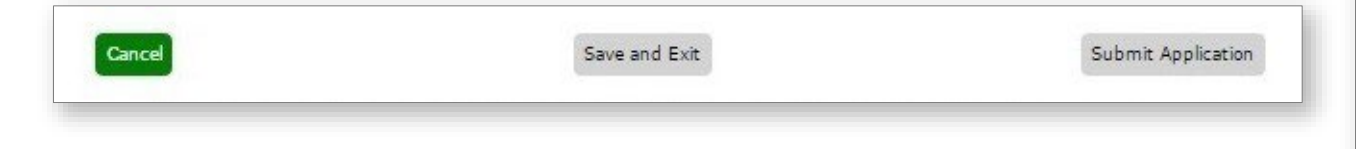

| . What is your height?                                                                                                    | Ft. In.    |
|----------------------------------------------------------------------------------------------------|------------|
| 2. What is your weight?                                                                                                    | lbs.       |
| 8. When you first became eligible for Medicare, was it either because of disability or end stage renal disease?                                                                                                    | ◎ Yes ◎ No |
| 1 Within the part 2 years, have you been disponded treated bernitalized or recommanded for treatment                                                                                                    |            |
| including drug therapy, by a physician or any other provider for any of the following:                                                                                                    |            |
| a. Diabetes with amputation, loss of sight or complications affecting the kidney?                                                                                                    | ◎ Yes ◎ No |
| b. Organ or tissue transplant (except cornea)?                                                                                                    | ◎ Yes ◎ No |
| c. Cancer (excluding basal cell or squamous cell cancer of the skin)?                                                                                                    | ◎ Yes ◎ No |
| d. Leukemia or Hodgkin's disease?                                                                                                    | Q Ves Q No |
| e. Stroke. Transient Ischemic åttack (TIÅ), or mini-stroke?                                                                                                    | Q Vec Q No |
| f Alzhaimar's disaasa samility damantia or brain disordar?                                                                                                    | 0 Vec 0 Ne |
| <ul> <li>Backing a strange wardely, CEREINER OF CREITING OF CREITING OF CR</li></ul> | V TES V NO |
| g. Parkinson's disease:                                                                                                    | Ves Vo     |
| h. Carotid artery disease, heart attack, or heart by-pass surgery or angioplasty?                                                                                                    | ◎ Yes ◎ No |
| i. Congestive heart failure or heart valve replacement?                                                                                                    | O Yes O No |
| j. Nephritis or kidney failure?                                                                                                    | ◎ Yes ◎ No |
| k. Cirrhosis of the liver or Hepatitis C?                                                                                                    | ◎ Yes ◎ No |
| l. Multiple Sclerosis or neuromuscular disorders?                                                                                                    | ◎ Yes ◎ No |
| m. Amyotrophic Lateral Sclerosis (ALS or Lou Gehrig's disease)?                                                                                                    | O Yes O No |
| n. Respiratory or lung disease requiring use of oxygen?                                                                                                    | © Yes ◎ No |
| o. Alcohol or chemical dependency?                                                                                                    | ◎ Yes ◎ No |
| 5. Within the past 3 years, have you been treated for or diagnosed by a member of the medical<br>profession as having Acquired Immune Deficiency Syndrome (AIDS), AIDS Related Complex (ARC) or<br>human immunodeficiency virus (HIV) infection?                                                                                                    | © Yes © No |
| 5. Within the past 2 years, have you been advised to have kidney dialysis, joint replacement, or<br>surgery for the heart, arteries or intestines that has not yet been done?                                                                                                    | ◎ Yes ◎ No |
| 7. Within the past 2 years, have you been hospitalized 2 or more times, or have you been<br>confined to a nursing home or other care facility for 14 or more days?                                                                                                    | © Yes ◎ No |
| b. Are you currently confined, or has confinement been recommended within the next 6 months<br>to a bed, hospital, nursing facility, or other care facility, or do you need the assistance<br>of a wheelchair or a home health care agency?                                                                                                    | © Yes © No |
| b. Do you need or receive help from any other person to perform any of the activities below because<br>of health or physical difficulty?<br>• Taking Medications                                                                                                    | © ∀es © No |
| Eating                                                                                                    |            |
| • Walking                                                                                                    |            |
| Bathing                                                                                                    |            |
| Dressing                                                                                                    |            |
| I orieting                                                                                                    |            |
| <ul> <li>Moving from place to place in your home</li> </ul>                                                                                                    |            |